# Summer School Calendar Setup Guide

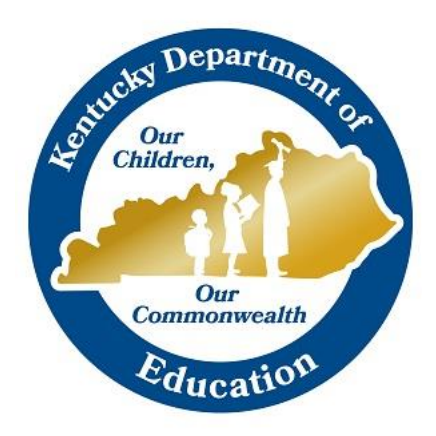

Jason Glass, Commissioner Kentucky Department of Education

Office of Finance and Operations Division of District Support March 2022

## Table of Contents

| KDE Contacts    | 3 |
|-----------------|---|
| Calendar Setup  | 4 |
| Calendar Wizard | 4 |
| Calendar Tab    | 5 |
|                 |   |
| Resources       | 5 |

## **KDE** Contacts

Josh Whitlow: 502-564-5279 Josh.Whitlow@education.ky.gov

#### **KDE Field Staff**

Sheila Harned: 270-705-9158 (Western) Sheila.Harned@education.ky.gov

Sasha Reinhardt: 502-226-0693 (Eastern)

Sasha.Reinhardt@education.ky.gov

Ruth Wilkes: 859-516-1673 (Central) Ruth.Wilkes@education.ky.gov

## Calendar Setup

Calendar Wizard

#### Path: System Administration | Calendar | Calendar Wizard

The Calendar Wizard has three modes that can be selected by the user.

- **Create new blank calendars:** will create a calendar with start and end dates, but the grade levels, terms, periods, and days of the calendar will need to be manually defined.
  - Year: 2021-2022
  - Name Template: SUM (Summer School)
  - Number: 999 (will send Sumer School calendar to the bottom of dropdown)
  - Start Date: First day of Summer School (Example 05/26/2022)
  - End Date: Last day of Summer School (Example 06/18/2022)

| Ean Galendar An | notice for new calendars |                                  |         |
|-----------------|--------------------------|----------------------------------|---------|
| Year            | 22-23 🗸                  | Adams School                     |         |
| Name Template   | SUM [vear][schoolname] ¥ | Buchanan Elem School             |         |
| Number          |                          | Crant School                     |         |
| Number          | 999                      | Harrison Elem School             |         |
| Start Date      | 05/26/2022               | Jackson Elem School              |         |
| *End Date       | 06/18/2022               | Jackson Elem School              |         |
|                 |                          | Johnson School                   |         |
|                 |                          | Lincoln School                   |         |
| Run Wizard      |                          | Madison Elem School              |         |
|                 |                          | Monroe School                    |         |
|                 |                          | Pierce Elem School               |         |
|                 |                          | Polk High School                 |         |
|                 |                          | Taylor Elem School               | - 1     |
|                 |                          | Tyler Elem School                |         |
|                 |                          | Van Buren Elem School            |         |
|                 |                          | CTRL-click and SHIFT-click for m | ultiple |
|                 |                          | < Back                           | vext >  |

Note – If Summer School continues through July, you do not have to create two Summer School calendars.

Summer School Calendar Setup Guide

#### Calendar Tab

This first tab, **Calendar** houses user-defined fields that set how the calendar will work for attendance and state reporting.

- 1. The Start and End Date are bookends that define the range of days in which all instructional days for a summer school will occur (Example Start Date 05/26/2022, End Date 06/18/2022).
- 2. Check Summer School if the calendar includes a summer school term.
- 3. Check Exclude for all Summer School Calendars.
- 4. **Comments** are seen on this screen only. The system will append the timestamp of when the calendar was created in this field by default.
- 5. When finished making changes, select **Save**.

| Calendar                                                                                                    | Grade Levels               | Schedule Structure                                                                            | Terms                                           | Periods                   | Day |
|----------------------------------------------------------------------------------------------------|----------------------------|-----------------------------------------------------------------------------------------------|-------------------------------------------------|---------------------------|-----|
| Save                                                                                                    | 8 Mark for Delet           | ion                                                                                           |                                                 |                           |     |
| Calendar Info<br>Calendar ID<br>317<br>*Name<br>SUM 2021-22<br>*Start Date<br>05/26/2022<br>Student Day (<br>Whole Day At | 2 Adams School             | School<br>2 Adams Schu<br>Number<br>*End Date<br>06/18/2022<br>Teacher Day (<br>Half Day Abse | ool (schoolID:2)<br>(minutes)<br>ence (minutes) | Sequence<br>Summer School |     |
| Comments                                                                                                    | School 🗸<br>ent Assignment | External LMS                                                                                  | Exclude                                         |                           |     |

Tracking of attendance and course data is not required for summer school calendars, but districts may decide to setup and maintain tracking of attendance and courses in a summer school calendar.

Resources Calendar Setup Guide & Using Calendar Wizard